## Adjusting a record when an employee works through lunch

| Timecard       Schedules       People       Accruals       Attendance       Leave       View Jobs         Timecard       Name & ID/Badge       test midd last 9999999999/999999999       999999999       999999999         Position to date       Image: Construction of the construction of the construction of                                                                                                    |            |                                |                                              |                                                      |                          |             |  |  |  |
|----------------------------------------------------------------------------------------------------|------------|--------------------------------|----------------------------------------------|------------------------------------------------------|--------------------------|-------------|--|--|--|
| Time card       Name & ID/Badge       test midd last       999999999 / 99999999         Position to date       Image: Construction of the state of the state of                                                      | Time       | ecard   Schedules              | s   People   Accruals                        | Attendance   Leave                                   | View Jobs                |             |  |  |  |
| Position to date       Image: Select with a close with a close with a | Tim        | ecard                          |                                              | Name & ID/Badge test midd last 999999999 / 999999999 |                          |             |  |  |  |
| Return       Select       Actions       New       View       Punch       Options       Image: Constraint of the second of the second                                                       | Pos        | sition to date                 | Go                                           | Time Period                                          | I 8/29/15 1200A - 9/11/1 | 15 1159P    |  |  |  |
| Actual<br>Day       Actual<br>In Date       Actual<br>In Time       Actual<br>Out Time       Punch Hours         Image: Stress of the stress of the stress of t                                          | Ret        | turn Select 👻                  | Actions <del>v</del> New V                   | /iew 👻 Punch 👻                                       | Options 👻                |             |  |  |  |
| Day       In Date       In Time       Out Time       Punch Hours         Image: Wednesday       9/02/15       759A       U       100P       4.31         Image: Thursday       9/03/15       719A       U       ??         Monday       9/07/15       800A       10.00         Image: Tuesday       9/08/15       817A       U       436P         Open the time record for a particular day.       Image: Tuesday       9/08/15       1000                                                                                                    |            |                                | Actual                                       | Actual                                               | Actual                   |             |  |  |  |
| Image: Wednesday         9/02/15         759A         U         100P         4.31           Image: Wednesday         9/03/15         719A         U         ??           Image: Monday         9/07/15         800A         10.00           Image: Tuesday         9/08/15         817A         U         436P                                                                                                    |            | Day                            | In Date                                      | In Time                                              | Out Time                 | Punch Hours |  |  |  |
| Image: Nonday         9/03/15         719A         U         ?           Monday         9/07/15         800A         10.00           Tuesday         9/08/15         817A         U         436P         7.49 <                                                                                                    |            | Wednesday                      | 9/02/15                                      | 759A U                                               | 100P                     | 4.31        |  |  |  |
| Monday       9/07/15       800A       10.00         Image: Comparison of the state of the state of the                                              | X          | Thursday                       | 9/03/15                                      | 719A U                                               | ?                        |             |  |  |  |
| Tuesday     9/08/15     817A     U     436P     7.49 <       Open the time record for a particular day.                                                                                                    | X          | Monday                         | 9/07/15                                      | 800A                                                 |                          | 10.00       |  |  |  |
| Open the time record for a particular day.                                                                                                    | X          | Tuesday                        | 9/08/15                                      | 817A U                                               | 436P                     | 7.49 <      |  |  |  |
|                                                                                                    | Open th    | e time record for a            | n particular day.                            | 11/15 115994                                         |                          |             |  |  |  |
| Save Return                                                                                                    | Save Retu  | m                              |                                              |                                                      |                          |             |  |  |  |
| Clock In         Clock Out         Clock Out         Total         Pay           Hours type         Date         Time         Date         Time         Code         Comments                                                                                                    | Hours type | Clock In Clock In<br>Date Time | Clock Out Clock Out Total<br>Date Time Hours | Pay<br>Code                                          | Comments                 |             |  |  |  |
| Actual 9/09/15 917A 9/08/15 436P 7.49                                                                                                    | Actual     | 0/00/15 01/A                   | 9/00/15 436P 7.49                            |                                                      |                          |             |  |  |  |

| Rounded   | 9/08/15 | 817A | 9/08/15 | 436P | 7.49                 |                                      |
|-----------|---------|------|---------|------|----------------------|--------------------------------------|
| Scheduled |         |      |         |      |                      |                                      |
| BUILDING  | 060     | Q    |         |      | Daily Rule RTEST     | Apply Meal / Break Rules   None Meal |
| UNION     | 1815    | Q    |         |      | ShiftQ               | Automatic Deduction .30              |
| POSITION  | 42      | Q    |         |      | Force New Shift      | Cancel Meal None V                   |
| ATTEND UN | 1815B7  | Q    |         |      | Override Status None |                                      |

Under Apply Meal/Break Rules, change the "Cancel Meal" from none to first.

| Day       | Actual<br>In Date | Actual<br>In Time |   | Actual<br>Out Time |   | Punch Hours | Pay Code |
|-----------|-------------------|-------------------|---|--------------------|---|-------------|----------|
| Wednesday | 9/02/15           | 759A              | U | 100P               |   | 4.31        |          |
| Thursday  | 9/03/15           | 719A              | U |                    | ? |             |          |
| Monday    | 9/07/15           | 800A              |   |                    |   | 10.00       | HOLNW    |
| Tuesday   | 9/08/15           | 817A              | U | 436P               |   | 8.19        |          |
|           |                   |                   |   |                    |   |             | <br>\    |

## Click SAVE. Thirty (30) minutes has been added to 9/8/15.